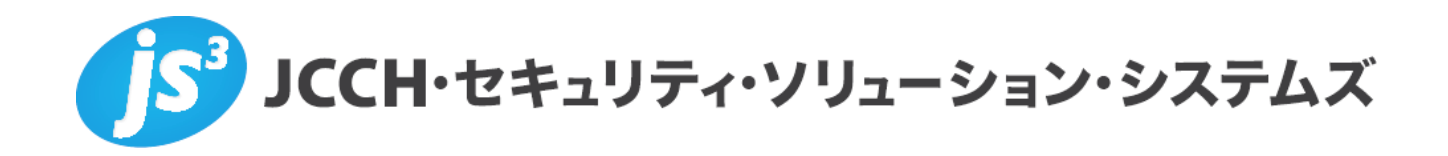

# プライベートCA Gléas ホワイトペーパー

~Cisco ASA5500~

クライアント証明書によるiPhoneでのAnyConnect認証設定

Ver.1.0 2011 年 4 月

- JCCH・セキュリティ・ソリューション・システムズ、JS3 およびそれらを含むロゴは日本および他の国における株式会社 JCCH・セキュリティ・ソリューション・システムズの商標または登録商標です。Gléas は株式会社 JCCH・セキュリティ・ソリューション・システムズの商標です。
- ・その他本文中に記載されている製品名および社名は、それぞれ各社の商標または登録商標です。
- ・ Microsoft Corporation のガイドラインに従って画面写真を掲載しています。

#### 目次

| 1. はじる   | かに4                           | ł |
|----------|-------------------------------|---|
| 1.1.     | 本書について                        | ł |
| 1.2.     | 本書における環境                      | ł |
| 1.3.     | 本書における構成                      | 5 |
| 2. ASAS  | i500(ASDM)の設定5                | 5 |
| 2.1.     | 電子証明書のインポート                   | 5 |
| 2.2.     | IP アドレスプールの作成                 | ) |
| 2.3.     | AnyConnect による VPN 接続の設定      | ) |
| 2.4.     | 接続プロファイルの設定11                 | I |
| 2.5.     | トンネルグループの割当12                 | 2 |
| 3. Gléas | この管理者設定12                     | 2 |
| 3.1.     | UA(ユーザ申込局)設定13                | 3 |
| 4. iPhor | ne での構成プロファイル・証明書のインストール15    | 5 |
| 4.1.     | AnyConnect のインストール15          | 5 |
| 4.2.     | Gléas(UA)からの構成プロファイルのインストール15 | 5 |
| 4.3.     | AnyConnect の利用                | 3 |
| 5. 問い1   | 合わせ18                         | 3 |

## 1. はじめに

#### 1.1. 本書について

本書では、シスコシステムズ合同会社の統合セキュリティアプライアンスである ASA5500と、弊社製品プライベートCA Gléasで発行したクライアント証明書・ iPhone用の構成プロファイルを利用して、AnyConnectでのSSL-VPN接続を行う 環境を構築するための設定例を記載します。

本書に記載の内容は、弊社の検証環境における動作を確認したものであり、あら ゆる環境での動作を保証するものではありません。弊社製品を用いたシステム構 築の一例としてご活用いただけますようお願いいたします。

弊社では試験用のクライアント証明書の提供も行っております。検証等で必要な 場合は、5項のお問い合わせ先までお気軽にご連絡ください。

#### 1.2. 本書における環境

本書における手順は、以下の環境で動作確認を行っています。

- Cisco ASA5505 (Version 8.4(1))
   ※以後、「ASA5500」と記載します
   ※設定はAdaptive Security Device Manager (ASDM) を利用して行います。ASDMのバージョンは6.4(1)で行っています
- > JS3 プライベートCA Gléas (バージョン1.7)
   ※以後、「Gléas」と記載します
- iPhone4 (iOS 4.3)
   ※以後、「iPhone」と記載します
   ※クライアントソフトウェア (AnyConnect Secure Mobility Client) のバージョンは2.4.4009
   で行っています

以下については、本書では説明を割愛します。

- ASA5500の基本的なセットアップ方法
- Gléasでのユーザ登録やクライアント証明書発行等の基本設定
- iPhoneでのネットワーク設定等の基本設定

これらについては、各製品のマニュアルをご参照いただくか、各製品を取り扱っている販売店にお問い合わせください。

### 1.3. 本書における構成

本書では、以下の構成で検証を行っています。

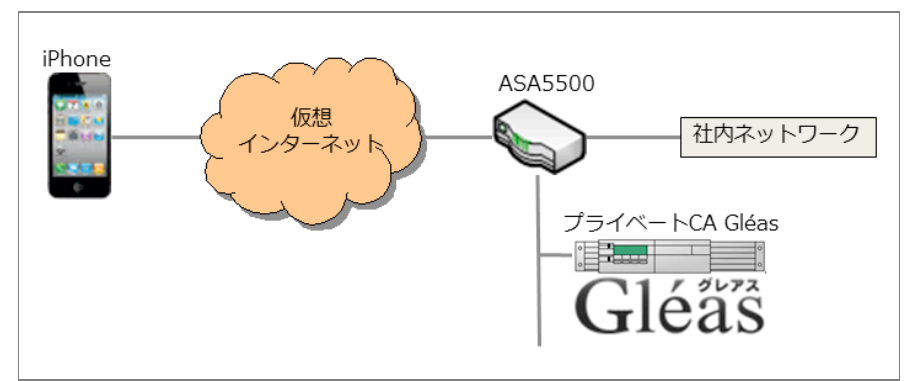

※仮想インターネットの部分は、実際はWifiを利用

- 1. ASA5500はインターネットとLANの境界にゲートウェイとして存在し、 SSL-VPNを終端する
- 2. iPhoneでは、SSL-VPNクライアントとしてAnyConnectを利用する
- 有効なクライアント証明書を持つiPhoneだけがSSL-VPN接続を行うことが できる
- 4. ASA5500に格納するサーバ証明書はGléasで発行したものを利用する
- 5. クライアント証明書の失効確認には証明書失効リスト(CRL)を利用する

## 2. ASA5500 (ASDM)の設定

#### 2.1. 電子証明書のインポート

ASA5500 にサーバ証明書と、今回利用するクライアント証明書のトラストアンカ となるルート認証局をインポートします。

本手順を行う前にあらかじめ Gléas よりサーバ証明書をファイル形式 (PKCS#12 ファイル) でダウンロードしておきます。

ASDM にログインし、上部より[Configuration]ボタンをクリックし、左側ペインの 大メニューより[Remote Access VPN]をクリック、小メニューより[Certificate Management] > [Identity Certificates]を選択します。 その後、右側ペインで[Add]をクリックします。

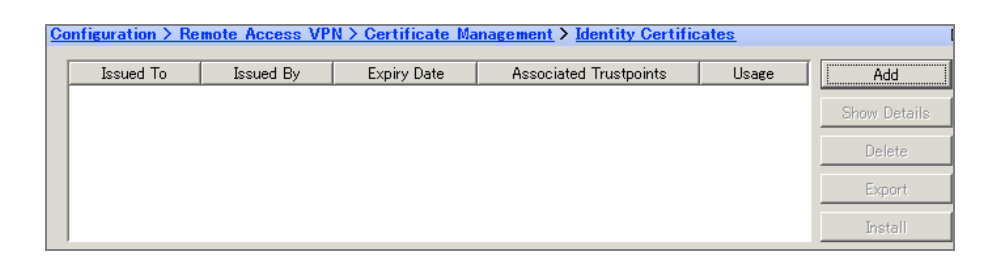

「Add Identity Certificate」ウィンドウが表示されるので、以下を設定します。

- Trustpoint Name には任意の名前を入力
- [Import the identity certificate from a file:]を選択
- [Decryption Passphrase:] には PKCS#12 ファイルのパスワードを入力
- [File to Import From:] には PKCS#12 ファイルへのパスを入力

| 🚰 Add Identity Certificate  |                                        |                    | ×        |
|-----------------------------|----------------------------------------|--------------------|----------|
| Trustpoint Name:            | gleas                                  |                    |          |
| Import the identity certif  | icate from a file:                     |                    |          |
| Decryption Passphrase:      | ****                                   |                    |          |
| File to Import From:        | C.¥servercertp12                       | Browse             |          |
| C Add a new identity certit | ficate:                                |                    |          |
| Key Pair:                   | KDefault-RSA-Key>                      | Show               | New      |
| Certificate Subject DN:     | ON=ciscoasa                            | Select             |          |
| 🗖 Generate self-signe       | d certificate                          |                    |          |
| 🗖 Act as local cer          | tificate authority and issue dynamic c | ertificates to TLS | i-Proxy  |
|                             |                                        |                    | Advanced |
|                             |                                        | _                  |          |
| Add Certif                  | icate Cancel                           | Help               | ]        |

入力後、[Add Certificate]をクリックします。以下のメッセージが表示されれば完了です。

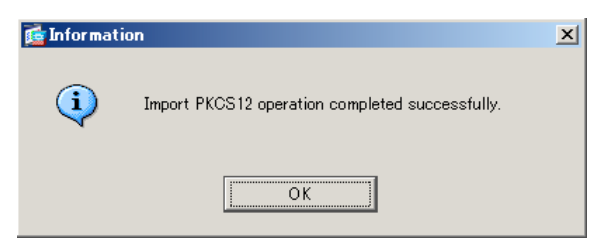

サーバ証明書が以下のように表示されます。

| _        |                   |                |                    |                            |               |              |
|----------|-------------------|----------------|--------------------|----------------------------|---------------|--------------|
| <u>C</u> | onfiguration > Re | mote Access VP | N > Certificate Ma | nagement > Identity Certif | <u>icates</u> |              |
|          | Issued To         | Issued By      | Expiry Date        | Associated Trustpoints     | Usage         | Add          |
|          | dc=COM, dc=JC     | dc=JCCH-SSS, d | 21:57:45 JST Feb 2 | gleas                      | General Purpo |              |
|          |                   |                |                    |                            |               | Show Details |
|          |                   |                |                    |                            |               | Delete       |
|          |                   |                |                    |                            |               |              |
|          |                   |                |                    |                            |               | Export       |
|          |                   |                |                    |                            |               | Install      |
|          | 1                 |                |                    |                            |               |              |

詳細を見る場合は[Show Details]をクリックします。

また上記操作でルート証明書も同時にインポートされています。

左側ペインより[CA Certificates]を選択すると、インポートされたルート証明書の情報を見ることができます。

| <u>C</u> | onfiguration > Re | mote Access VP | N > Certificate Ma | anagement > <u>CA Certificate</u> | 5         | [            |
|----------|-------------------|----------------|--------------------|-----------------------------------|-----------|--------------|
|          |                   |                |                    |                                   |           |              |
|          | Issued To         | Issued By      | Expiry Date        | Associated Trustpoints            | Usage     | Add          |
|          | JCCH-SSS demo     | dc=JCCH-SSS, d | 00:46:45 JST Jan 7 | gleas                             | Signature |              |
|          |                   |                |                    |                                   |           | Edit         |
|          |                   |                |                    |                                   |           | Show Details |
|          |                   |                |                    |                                   |           | Request CRL  |
|          |                   |                |                    |                                   |           | Delete       |

詳細を見る場合は[Show Details]をクリックします。

この状態で[Edit]をクリックすると、「Edit Options for CA Certificate」ウィンドウが 開くの以下設定を行います。

 [Revocation Check]タブで、[Check Certificates for revocation]を選択し、下の ボックスから CRL を Revocation Methods(失効方法の確認方法)として指定 する

|                            | eval rolley   erte new eval method   eeer rules   r    | avanceu j                       |
|----------------------------|--------------------------------------------------------|---------------------------------|
| Do not check certificates  | for revocation                                         |                                 |
| Check certificates for rev | /ocation                                               |                                 |
| Revocation Methods         |                                                        |                                 |
| Specify the methods us     | sed for revocation checking and their order. If both m | ethods are selected, the second |
| method will be used on     |                                                        |                                 |
| OCSP                       |                                                        | Move Up                         |
| OCSP                       | Add>>                                                  | Move Up                         |
| OCSP                       | Add>> CRL                                              | Move Up<br>Move Down            |

※[Consider certificate valid if revocation information cannnot be retrieved]をチェックすると、

CRL 取得時にエラーが起こった場合等でも、証明書認証を成功させます

 [CRL Retrieval Policy]タブで、[Use static URLs configured below]にチェックを 入れ、Static Configuration ボックスに CRL を取得する URI を設定します

| Edit Options for CA Certificate                                                | x         |
|--------------------------------------------------------------------------------|-----------|
| Revocation Check CRL Retrieval Policy CRL Retrieval Method OCSP Rules Advanced |           |
| Use CRL Distribution Point from the certificate                                |           |
| ✓ Use Static URLs configured below                                             |           |
| Static Configuration                                                           |           |
| Static URLs:                                                                   |           |
| http://                                                                        | Add       |
|                                                                                | Edit      |
|                                                                                | Delete    |
|                                                                                | Move Up   |
|                                                                                | Move Down |

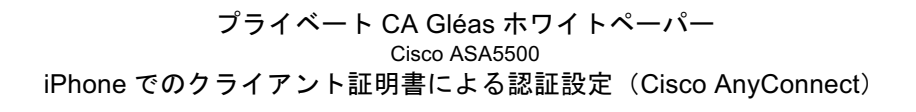

※Gléasの標準の CRL の配布ポイントは以下の通りとなります(http の場合)

http://Gléas のホスト名或いは IP アドレス/crl/ia1.crl

● [Advanced]タブで、CRL optons の[Cache refresh time:]に CRL のキャッシュ時間を入力します(デフォルトでは 60 分)。

| Edit Options for CA Certificate                                                                                                    |  |
|----------------------------------------------------------------------------------------------------|--|
| Revocation Check CRL Retrieval Policy CRL Retrieval Method OCSP Rules Advanced                                                                                                    |  |
| CRL options                                                                                                    |  |
| Specify the certificate revocation list parameters.                                                                                                    |  |
| Cache Refresh Time: 60 minutes                                                                                                    |  |
| Find the second second |  |
| OCSP options                                                                                                    |  |
| Specify the Online Certificate Status Protocol (OCSP) parameters.                                                                                                    |  |
| Server URL: http://                                                                                                    |  |
| Disable nonce extension                                                                                                    |  |
| Validation Policy                                                                                                    |  |
| Specify the type of client connections that can be validated by this CA.                                                                                                    |  |
| ○ SSL ○ IPSec ● SSL and IPSec                                                                                                    |  |
| Other Options                                                                                                    |  |
| Accept certificates issued by this CA                                                                                                    |  |
|                                                                                                    |  |

※[Enforce next CRL update]にチェックを入れると、有効期限内にある CRL かどうかをチェ ックします。チェックを外すと有効期限を過ぎた CRL でもキャッシュされている間は有効 なものとして扱います(弊社未検証)

※[Validation Policy]は SSL が含まれるものを選択します([SSL]か[SSL and IPSec]) ※[Other Options]では、[Accept certificates issued by this CA]にチェックが入っている必要 があります

完了後、[OK]をクリックすると元の画面に戻ります。

[Apply]ボタンをクリックし設定を反映させた後に[Request CRL]をクリックすると、 ASA5500 は CRL を即時取得します。取得時のメッセージにある通り、上部メニュ ーより[Monitoring]をクリックし、左側ペインより[Propertied] > [CRL]をクリックす ると取得した CRL の情報を見ることができます。

| Monit  | oring > Properties                                                                                                    | <u>&gt; CRL</u>                                                                                                    |
|--------|----------------------------------------------------------------------------------------------------|----------------------------------------------------------------------------------------------------|
| -GRI - |                                                                                                    |                                                                                                    |
| 0112   | View or clear the CRI                                                                                                    | s of all or the selected CA certificates.                                                                                                    |
|        | CA Certificate Na                                                                                                    | gleas:dc=JCCH                                                                                                    |
|        | View CRL                                                                                                    | Clear CRL                                                                                                    |
|        | CRL Info:                                                                                                    |                                                                                                    |
|        | CRL Issuer Name:<br>dc=JCCH-SSS.dc:<br>LastUpdate: 19:10<br>Cached Until: 12:3<br>Retrieved from CF<br>http://<br>Size (bytes): 5154<br>Associated Trust; | :COM,cn=JCCH-SSS demoCA<br>35 JST Mar 1 2011<br>35 JST Mar 31 2011<br>8:37 JST Mar 7 2011<br>1. Distribution Point:<br>IIIIIII<br>IIIIIIIIIIIIIIIIIIIIIIIIIIII |

## 2.2. IP アドレスプールの作成

上部メニューより[Configuration]をクリックします。 左側ペインの大メニューより[Remote Access VPN]をクリックし、小メニューより [Network (Client) Access] > [Address Assignment] > [Address Pools]をクリックしま す。右側ペインで[Add]をクリックします。

「Add IP Pool」ウィンドウが表示されるので、クライアントに割り当てるIPアドレス情報を設定し[OK]をクリックします。

| 付 Add IP Pool        |               | × |  |
|----------------------|---------------|---|--|
| Name:                | pool-sample   | _ |  |
| Starting IP Address: | 10.0.0.1      |   |  |
| Ending IP Address:   | 10.0.0.10     |   |  |
| Subnet Mask:         | 255.255.255.0 | - |  |
| ОК                   | Cancel Help   |   |  |

上記はVPNクライアントに対し、10.0.0.1~10/24を割り当てる例です。

## 2.3. AnyConnect による VPN 接続の設定

ここではウィザードを利用してセットアップを行います。

メニューバーの[Wizard] > [VPN Wizards] > [AnyConnect VPN Wizard...]をクリック しウィザードを開始します。

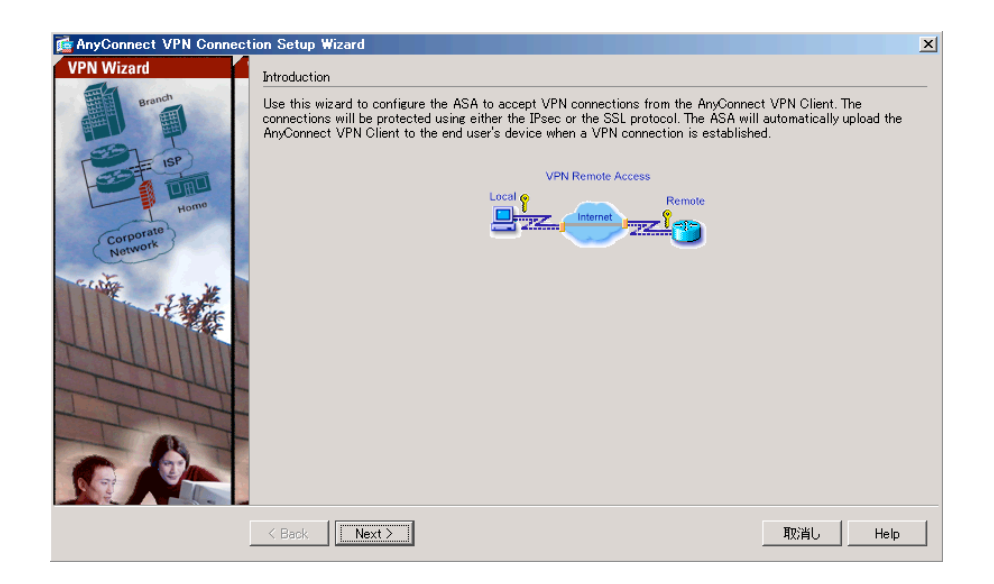

| ページ                               | 設定                                                       |
|-----------------------------------|----------------------------------------------------------|
| Introduction                      | [Next >]をクリック                                            |
| Connection Profile Identification | (1) [Connection Profile Name:]に任意の接続プロファ                 |
|                                   | イル名を入力                                                   |
|                                   | (2) [VPN Access Interface:]で VPN 接続を受け付ける                |
|                                   | インターフェース名(デフォルトでは[outside])を                             |
|                                   | 選択                                                       |
|                                   | 以上の設定を行い、[Next >]をクリック                                   |
| VPN Protocols                     | (1) [SSL]のみにチェックを入れる                                     |
|                                   | (2) [Device Certificate]には、2.1 項でインポートした                 |
|                                   | 証明書を選択                                                   |
|                                   | 以上の設定を行い、[Next >]をクリック                                   |
| Client Images                     | AnyConnect(クライアントソフトウェア)のイメージ                            |
|                                   | を選択し、 [Next >]をクリック                                      |
|                                   | ※iOS の場合は、App Store よりクライアントソフトウェアを                      |
|                                   | インストールするため、上記イメージは利用されません                                |
| Authenticatoin Methods            | (1) [AAA Server Group]に認証に使うサーバを選択 (本                    |
|                                   | 検証では、ローカルユーザ DB を利用するので                                  |
|                                   | [LOCAL]を選択し、以下ユーザ ID の作成を行う)                             |
|                                   | (2) [Local User Database Details]でユーザ ID を作成             |
|                                   | 以上の設定を行い、[Next >]をクリック                                   |
| Client Address Assignment         | [IP v4 Address Pool]に2.2項で作成したアドレスプール                    |
|                                   | 名を選択し、[Next >]をクリック                                      |
|                                   | ※[New]をクリックし、ここでアドレスプールを追加すること                           |
|                                   | も可能                                                      |
|                                   | ※本検証では IP v6 は使用していません                                   |
| Network Name Resolution Servers   | DNS サーバ・WINS サーバ・ドメインサフィックスを                             |
|                                   | 環境に応じて入力                                                 |
|                                   | 以上の設定を行い、[Next >]をクリック                                   |
| NAT Exempt                        | NAT 例外設定を必要に応じ行い、[Next >]をクリック                           |
|                                   | ※本検証では、ASA で既に PAT が有効にされている前提のた                         |
|                                   | め、[Exempt VPN Traffic from Network Address Translation]を |
|                                   | チェックし、[Inside Interface:]、[Local Network:]をデフォルト         |
|                                   | 値にする設定を行っています                                            |
| AnyConnect Client Deployment      | [Next >]をクリック                                            |
| Summary                           | 設定内容を確認し、[Finish]をクリック                                   |

## 2.4. 接続プロファイルの設定

上部メニューより[Configuration]をクリックします。 左側ペインの大メニューより[Remote Access VPN]をクリックし、小メニューより [Network (Client) Access] > [AnyConnect Network Profiles]を展開します。 右側ペインの[Connection Profiles]で、2.3 項で作成したプロファイルを選択し[Edit] をクリックします。

「Edit AnyConnect Connection Profile: (プロファイル名)」ウィンドウが開きます。 左側ペインで[Basic]が選択されていることを確認し、右側ペインの[Authentication] の設定を変更します。

|       | Authentication    |       |               |           |
|-------|-------------------|-------|---------------|-----------|
|       | Method:           | 🖲 AAA | C Certificate | C Both    |
|       | AAA Server Group: | LOCAL |               |           |
| d     |                   |       |               |           |
| latel | クライアント証明書         | だけで罰  | 羽証を行う提        | <u></u> 수 |

Method

| [Certificate] | クライアント証明書だけで認証を行う場合            |
|---------------|--------------------------------|
| [Both]        | クライアント証明書とユーザ ID・パスワードで認証を行う場合 |

上記で[Both]を選択した場合は、左側ペインで[Authentication]をクリックし、右側 ペインの[Username Mapping from Certificate]の設定を行うとクライアント証明書 の情報をログインに利用することができます。

| Username Mapping from Certificate                                             |  |  |
|-------------------------------------------------------------------------------|--|--|
| Pre-fill Username from Certificate                                            |  |  |
| ☐ Hide username from end user                                                 |  |  |
|                                                                               |  |  |
| <ul> <li>Specify the certificate fields to be used as the username</li> </ul> |  |  |
| Primary Field: CN (Common Name)                                               |  |  |
| Secondary Field: OU (Organization Unit)                                       |  |  |
| C Use the entire DN as the username                                           |  |  |
| C Use script to select username                                               |  |  |
| None 💌 🗭 Add 🗹 Edit 📋 Delete                                                  |  |  |

- [Pre-fill Username from Certificate]をチェックすると、クライアント証明書より ユーザ ID を取得します
- [Hide username from end user]をチェックすると、エンドユーザのログイン時 にユーザ ID を隠蔽します
- クライアント証明書のサブジェクト CN (Gléas に於けるアカウント)を自動

取得させる場合は上記の設定例のように[Specify the certificate fields to be used as the username]を選択し、[Primary Field]で[CN (Common Name)]を選択します

## 2.5. トンネルグループの割当

複数の接続プロファイルを作成した場合などにクライアント証明書を利用したマッ ピングルールを設定します。

上部メニューより[Configuration]をクリックします。 左側ペインの大メニューより[Remote Access VPN]をクリックし、小メニューより [Advanced] > [Certificate to SSL VPN Connection Profile Maps]を展開します。

証明書の記述条件により接続プロファイルをマッピングすることが可能なので、ル ールを設定します。

| Configuration > Remote Access VPN > Advanced > Certificate to SSL VPN Connection Profile Maps □                                                                                                    |                          |                                            |          |       |  |
|----------------------------------------------------------------------------------------------------|--------------------------|--------------------------------------------|----------|-------|--|
| Define rules to map certificates to desired connection profiles (tunnel groups). Use the bottom table to configure certificate fields together with their matching criteria for the selected rule. |                          |                                            |          |       |  |
| Certificate to Connection Profile Maps                                                                                                    |                          |                                            |          |       |  |
| 🕈 Add 🗹 Ed                                                                                                    | it 📋 Delete              |                                            |          |       |  |
| Map                                                                                                    | Name                     | Rule Priority Mapped to Connection Profile |          |       |  |
| JS3MatchRule                                                                                                    |                          | 10 js3-test                                |          |       |  |
|                                                                                                    |                          |                                            |          |       |  |
| Mapping Criteria —                                                                                                    |                          |                                            |          |       |  |
| 💠 Add 🗹 Edit 📋 Delete                                                                                                    |                          |                                            |          |       |  |
| Field                                                                                                    | Component                |                                            | Operator | Value |  |
| Subject                                                                                                    | Organizational Unit (OU) |                                            | Contains | sales |  |
|                                                                                                    |                          |                                            |          |       |  |

上記はクライアント証明書のサブジェクトOU(organizationUnit)に「sales」という文字列が含まれる場合には、js3-testという接続プロファイルにマッチングする例です。

以上で、ASA5500の設定は完了です。[Apply]をクリックして変更をrunning-config に書き込んでください。

## 3. Gléasの管理者設定

Gléas で、発行済みのクライアント証明書を含む AnyConnect の接続設定(構成プ ロファイル)を iPhone にインポートするための設定を本章では記載します。 ※下記設定は、Gléas 納品時等に弊社で設定を既に行っている場合があります ※構成プロファイルでの VPN 接続設定は Gléas ではオプションとなっております。詳しくは弊

社営業担当までお問い合わせください

#### 3.1. UA (ユーザ申込局) 設定

GléasのRA(登録局)にログインし、画面上部より[認証局]をクリックし[認証局一 覧]画面に移動し、iPhone用となるUA(申込局)をクリックします。

| UA 申込局                                   |  |
|------------------------------------------|--|
| ▶ <u>Gleas Generic UA</u> Gleas デフォルト申込局 |  |
| ▶                                        |  |
| ▶ <u></u>                                |  |

上記の場合は、iPhone用UAと記載のあるものをクリックします。

[申込局詳細]画面が開くので、[基本設定]部分で以下の設定を行います。

- [ダウンロードを許可]をチェック
- [ダウンロード可能時間(分)]の設定

[インポートワンスを利用する]にチェックを入れてこの設定を行うと、GléasのUA からダウンロードしてから、指定した時間(分)を経過した後に、構成プロファ イルのダウンロードが不可能になります(「インポートロック」機能)。このイ ンポートロックにより複数台のiPhoneへの構成プロファイルのインストールを制 限することができます。

| ▶基本設定                        |                                                      |
|------------------------------|------------------------------------------------------|
| 🗖 トークンへのインポート                | 管理するトークン Gemalto .NETカード 💌                           |
| □ 証明書ストアへのインボート              | 証明書ストアの種類 ユーザストア 👤                                   |
| ダウンロードを許可<br>ダウンロード可能時間(分) 1 | <ul> <li>インポートワンスを利用する</li> <li>登録申請を行わない</li> </ul> |
|                              | 保存                                                   |

[認証デバイス情報]の[iPhone/iPadの設定]までスクロールし、[iPhone/iPad用UAを利用する]をチェックします。

| 🧳 認証デバイス情報・・・・・・・       |    |
|-------------------------|----|
| ▶iPhone / iPadの設定       |    |
| 🔲 iPhone/iPad 用 UAを利用する |    |
|                         | 保存 |

構成プロファイル生成に必要となる情報を入力する画面が展開されるので、以下設 定を行います。

- [iPhone用レイアウトを利用する]をチェック

- iPhone OS 3を利用しているユーザがいる場合は[ログインパスワードで証明書を 保護]をチェック

iPhone OS 3では構成プロファイルのインストール時に証明書のインポート用パ スワードを求められますが、ここをチェックすることにより、UAへのログインパ スワードを利用できます。

- [iPhone構成プロファイル基本設定]の各項目を入力

※[名前]、[識別子]は必須項目となります

※[削除パスワード]を設定すると、iPhoneユーザが設定プロファイルを削除する際に管理者が定めたパスワードが必要となります(iPhoneユーザの誤操作等による構成プロファイルの削除を防止できます)

| ▶iPhone / iPadの設定                 |                    |
|-----------------------------------|--------------------|
| 🔽 iPhone/iPad 用 UAを利用する           |                    |
| 画面レイアウト                           |                    |
| IPhone 用レイアウトを使用する                | ▶ ログインバスワードで証明書を保護 |
| iPhone 構成ブロファイル基本設定               |                    |
| 名前(デバイス上に表示)                      |                    |
| プライベートCA Gleas                    |                    |
| 識別子 (例: com.jcch-<br>sss.profile) |                    |
| com.jcch-sss.demo-profile         |                    |
| プロファイルの組織名                        |                    |
| JCCH・セキュリティ・ソリューション・システムズ         |                    |
| 記印月                               |                    |
| iPhone 用の構成プロファイル                 |                    |
| 削除パスワード                           |                    |
|                                   |                    |

[Cisco AnyConnectの設定]まで移動し、以下設定を行います。

- [SSL-VPN 接続名]には、任意の名称を入力
- [Cisco SSL-VPNホスト名]には、接続先のASA5500のホスト名(或いはIPアドレス) を入力
- [オンデマンド接続先]には、VPNオンデマンドに利用するドメイン名を入力 (Domain ListのAlways Connectに対応)

※「VPNオンデマンド」とは、指定したドメインに接続するときにVPNセッションを動的に開始するiOSの機能です(アプリケーションがVPNオンデマンドに対応している必要があります)

| Cisco AnyConnectの設定 |                 |
|---------------------|-----------------|
| SSL-VPN 接続名         | JS3-VPN         |
| Cisco SSL-VPN ホスト名  | jcch-sss.com    |
| オンデマンド接続先           | .jcch-sss.local |
|                     |                 |

各項目の入力が終わったら、 [保存]をクリックします。 以上でGléasの設定は終了です。

## 4. iPhone での構成プロファイル・証明書のインストール

## 4.1. AnyConnect のインストール

iPhone で AnyConnect を利用する場合は、クライアントソフトウェアのダウンロードが必要です。App Store より事前にインストールを行ってください。 本書では AnyConnect のインストール方法については割愛します。

## 4.2. Gléas (UA) からの構成プロファイルのインストール

iPhoneのブラウザ(Safari)でGléasのUAサイトにアクセスします。 ログイン画面が表示されるので、ユーザIDとパスワードを入力しログインします。

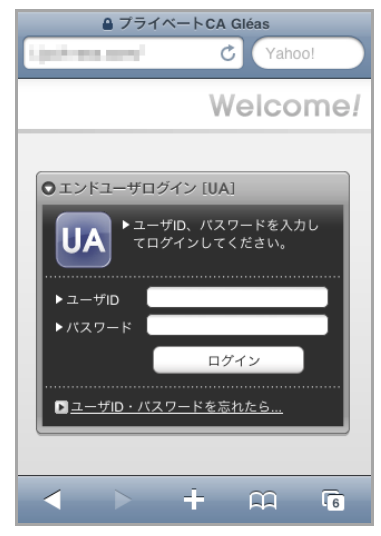

ログインすると、そのユーザ専用ページが表示されるので、[ダウンロード]をタップ し、構成プロファイルのダウンロードを開始します。

※インポートロックを有効にしている場合は、この時点からカウントが開始されます

| プライベート(          | ca Gléås 🛯                                        |
|------------------|---------------------------------------------------|
| iPhone 太郎 さん     | 」のページ                                             |
| ユーザID            | iphone                                            |
| メールアドレス          | iphone@jcch-sss.local                             |
| JCCH-SSS dem     | o CA                                              |
| 有効期限 2014/03/08  | 3 ダウンロード                                          |
|                  | ログアウト                                             |
|                  |                                                   |
| プライベートCA Gléas ( | (C) 2010 JCCH Security Solution Systems Co., Ltd. |

ダウンロードが終了すると、自動的にプロファイル画面に遷移するので、[インスト ール]をタップします。

なお、[詳細]をタップすると、インストールされる証明書情報を見ることが可能ですので、必要に応じ確認してください。

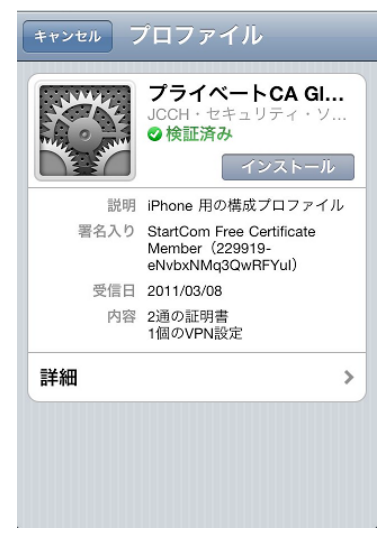

以下のようなルート証明書のインストール確認画面が現れますので、[インストール] をクリックして続行してください。

※ここでインストールされるルート証明書は、通常のケースではGléasのルート認証局証明書になります。

※iPhone OS 3の場合は、この前にクライアント証明書の保護パスワードを要求される画面が出現 するので、UAログインに利用したパスワードを入力してください

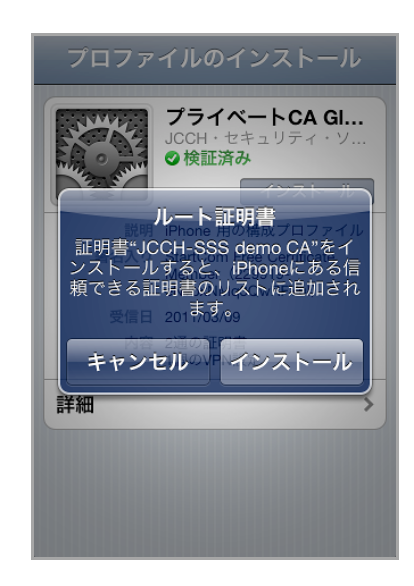

インストール完了画面になりますので、[完了]をタップしてください。

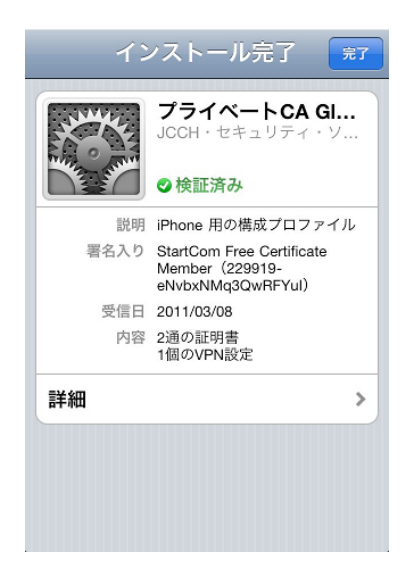

元のUA画面に戻りますので、[ログアウト]をタップしてUAからログアウトしてくだ さい。

以上で、iPhoneでの構成プロファイルのインストールは終了です。

なお、インポートロックを有効にしている場合、[ダウンロード]をタップした時点より管理者の指定した時間を経過した後にUAに再ログインすると、以下の通り「ダウンロード済み」という表記に変わり、以後のダウンロードは一切不可能となります。

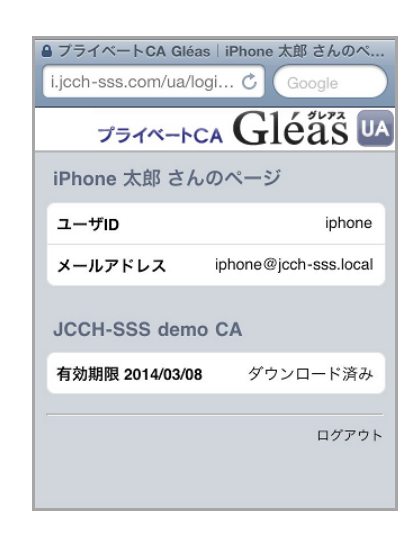

## 4.3. AnyConnect の利用

インストールした構成プロファイルにより、アクセス先ASA5500の設定や、認証に 利用するクライアント証明書やユーザIDは既にiPhoneにインストールされています ので、VPNアクセスが可能となっています。

クライアント証明書によるセキュアな接続をお試しください。

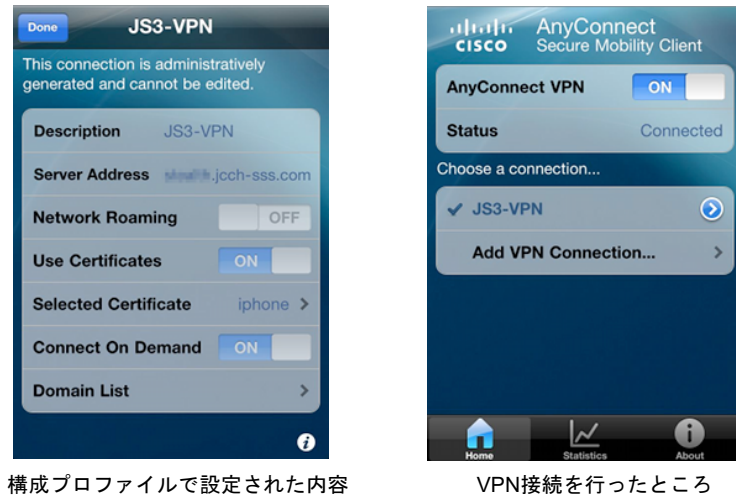

VPN接続を行ったところ

## 5. 問い合わせ

ご不明な点がございましたら、以下にお問い合わせください。 ■Gléasや検証用の証明書に関するお問い合わせ 株式会社JCCH・セキュリティ・ソリューション・システムズ Tel: 050-3821-2195 Mail: sales@jcch-sss.com